| From:        | cc-undergraduateacademics-request@lists.gatech.edu on behalf of CoC Undergraduate Academics |
|--------------|---------------------------------------------------------------------------------------------|
| То:          | cc-undergraduateacademics@lists.gatech.edu                                                  |
| Subject:     | [cc-undergraduateacademics] Student Alert: Reminder- Check and declare threads now          |
| Date:        | Monday, April 8, 2024 6:55:49 PM                                                            |
| Attachments: | Concentration Management in Oscar Banner 9.pdf                                              |

Dear Students,

Thread restrictions will be in place after Thursday. See the original message below.

**From:** cc-undergraduateacademics-request@lists.gatech.edu <cc-undergraduateacademics-request@lists.gatech.edu> **On Behalf Of** CoC Undergraduate Academics

Sent: Friday, March 29, 2024 7:33 PM

**To:** cc-undergraduateacademics@lists.gatech.edu

Subject: [cc-undergraduateacademics] Student Alert: Check and declare threads now

Dear Students,

## CS 3000-4000 level classes will be restricted by threads for the entire summer and fall 2024 phase I registration (April 15 - May 17).

## <u>Students will only be able to register for these courses if their threads are declared</u> <u>in OSCAR by Thursday, April 11, by noon. NO EXCEPTIONS!!</u>

Take a few moments to check that you entered your threads correctly or to declare your threads.

The last opportunity to declare or change threads before summer and fall 2024 phase I registration is Thursday, April 11. After this date, students can drop a thread but will only be able to add one after thread restrictions are lifted on Monday, May 20, by noon.

Find instructions for adding threads attached and here: Concentration Management

Contact your advisor with any questions or concerns.

Sincerely,

Undergraduate Academic Advising Office College of Computing